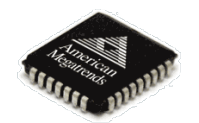

# **Flash du BIOS**

### Table des matières

| Prérequis :                               | 1  |
|-------------------------------------------|----|
| Marche à suivre (avec shell.efi) :        | 2  |
| Accéder au fichiers de la clé USB         | 2  |
| Mise à jour EC :                          | 4  |
| Mise à jour BIOS                          | 5  |
| Marche à suivre (en bootant sur la clé) : | 7  |
| Accéder au fichiers de la clé USB.        | 7  |
| Mise à jour EC :                          | 9  |
| Mise à jour BIOS                          | 9  |
| Flashage bios NUC                         | 11 |

## Prérequis :

Clé USB formatée en **FAT32** avec le contenu du dossier du bios correspondant à la machine voulue.

# Marche à suivre (avec shell.efi) :

#### Accéder au fichiers de la clé USB

Démarrer la machine avec la clé connectée, et appuyer sur F2 pour accéder au menu du bios.

| Aptio Setup Utility – Copyright<br>Main Advanced Security Boot Exit                                         | (C) | 2017 | America |
|----------------------------------------------------------------------------------------------------|-----|------|---------|
| Save Changes and Reset<br>Exit Discarding Changes<br>Load Setup Defaults<br>Discard Changes<br>Save Changed |     |      |         |
| Boot Override<br>UEFI: General UDisk 5.00                                                                   |     |      |         |
| Launch EFI Shell from filesystem device                                                                     |     |      |         |
|                                                                                                    |     |      |         |
|                                                                                                    |     |      |         |

Choisir 'Launch EFI Shell...'

Nous obtenons ceci :

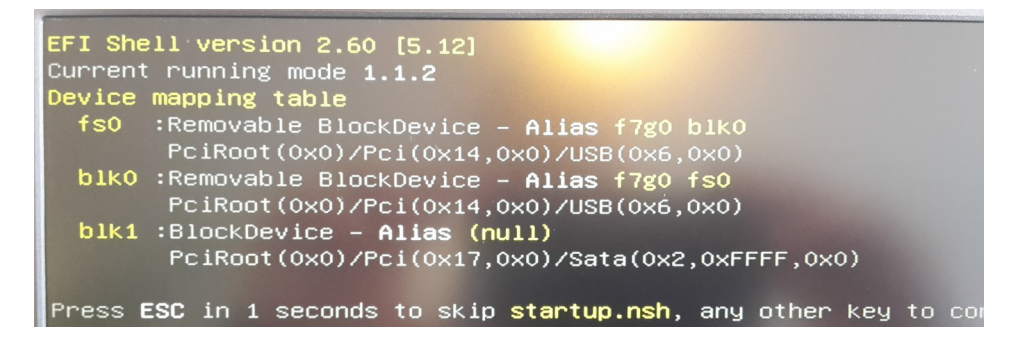

Il faut accéder a notre clé USB, généralement fs0 (Removable BlockDevice), avec la commande :

#### fs0:

*Note* : *le* [:] *se trouve sur la touche* [*é*] (*disposition clavier us*)

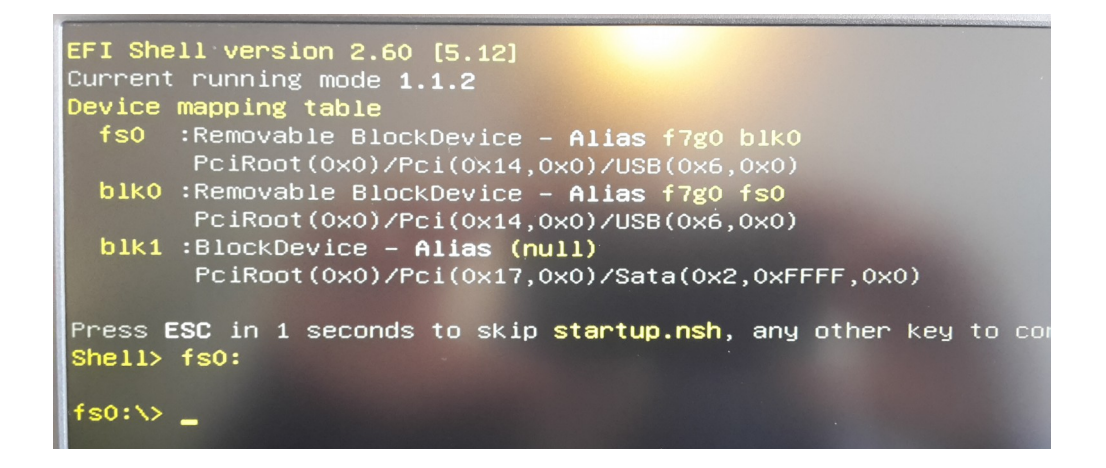

La commande <dir> permet de lister le contenu de la clé.

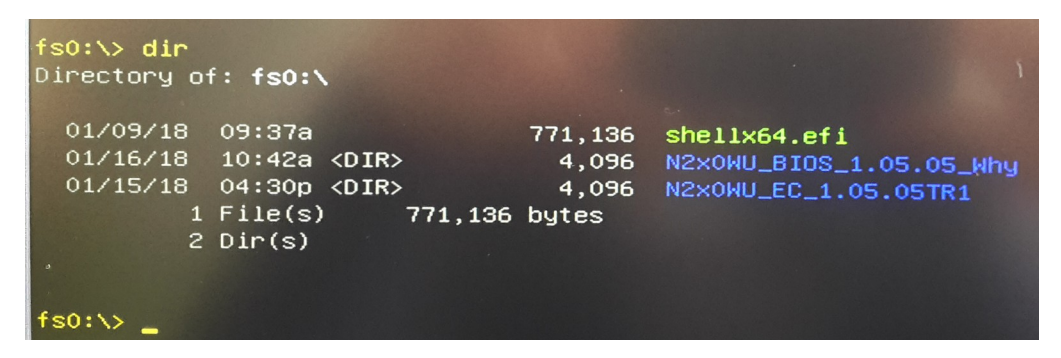

#### Mise à jour EC :

Se déplacer dans le dossier '...EC...' avec la commande <cd>

La commande <dir> permet de lister les fichiers présents

| 00/<br>04/21/16<br>09/08/17<br>01/16/18<br>04/28/15<br>09/08/17<br>09/08/17<br>09/08/17 | f: fs1:)<br>02:22p<br>02:22p<br>25a<br>25a<br>01:23a<br>01:23a<br>01:23a<br>04:30p<br>01:01a<br>07:27a<br>07:25a<br>07:25a | <pre>&gt;.01c&gt; dir<br/>N130WU_EC_:<br/><dir><br/><dir><br/><dir></dir></dir></dir></pre> | 1.05.01c<br>4,096<br>0<br>35,315<br>186,049<br>182,990<br>34<br>4,096<br>35,622<br>37<br>131,072<br>32,576 | EC Auto Load<br>EC FW Update<br>EC FW Update<br>ECFLASH.BAT<br>ECWinFlash<br>ELASH15.EXE<br>ECFlash.NSH<br>eN130WU.01c<br>uEcFlash64_15 | SOP 1.0.pdf<br>SOP Ver1.4(UEFI S<br>SOP Ver1.5(DOS).p<br>SOP Ver1.5(DOS).p | HELL).<br>∃f |
|-----------------------------------------------------------------------------------------|----------------------------------------------------------------------------------------------------|---------------------------------------------------------------------------------------------|----------------------------------------------------------------------------------------------------|----------------------------------------------------------------------------------------------------|----------------------------------------------------------------------------|--------------|
| 06/09/15<br>8<br>3                                                                      | 06:14a<br>File(s)<br>Dir(s)                                                                                                | 603,69                                                                                      | 32,576<br>95 bytes                                                                                         | uEcFlash64_15                                                                                                    | 0609.efi                                                                   |              |
| fs1:\N130WU                                                                             | _EC_1.05                                                                                                    | 5.01c> EcFla                                                                                | ash.NSH_                                                                                                   |                                                                                                    |                                                                            |              |

#### **Exécuter le fichier EcFlash.NSH**

Redémarrer l'ordinateur

### Mise à jour BIOS

Ici il faut aller dans le dossier '...\_BIOS\_...' avec la commande cd :

#### cd N2x0WU\_BIOS1.05.05\_Why

Puis réutiliser la commande <dir> pour lister le contenu du dossier.

Il est aussi possible qu'il n'y ai pas de dossier, et que tous les fichiers soient au même endroit,

Commencer par le fichier de type meset, s'il existe (P775DM3).

| 10   | 00.004 | 390       | FlashMeWinX86.bat |
|------|--------|-----------|-------------------|
| /17  | 11:24a | 8,037     | fparts.txt        |
| /16  | 02:25p | 4,106,720 | fpt.efi           |
| /16  | 11:51p | 1,680,154 | fpt.exe           |
| /16  | 02:28p | 2,874,656 | fptw.exe          |
| /16  | 02:28p | 3,259,680 | fptw64.exe        |
| 16   | 02:27p | 65,536    | idrvdll.DLL       |
| 5/16 | 02:28p | 61,952    | idrvd1132e.DLL    |
| 5/09 | 08:58a | 8,991     | Meset.EXE         |
| 8/13 | 02:50p | 9,920     | MeSet64.efi       |
| 5/15 | 05:33a | 1,536     | MeSetX64.efi      |
| 2/17 | 05:59a | 8,388,608 | P7xxDM3.BIN       |
| 2/17 | 05:59a | 5,242,880 | P7xxDM3.rom       |
| 5/16 | 02:27p | 118,784   | pmxdll.DLL        |
| 5/16 | 02:28p | 114,176   | pmxd1132e.DLL     |
| 2/11 | 08:29a | 9,216     | WCHKSUM.exe       |
| 3/14 | 07:54a | 2,212,864 | WMeset.exe        |
|      |        | 3         | ues.txt           |

Ici choisir le fichier MeSetX64.efi

Exécuter ce fichier en écrivant sons nom dans le terminal, puis valider avec la touche 'Enter'.

Le PC va redémarrer, et les ventilateurs tourner fort.

Aller dans le bios avec la touche 'F2', et recommencer les étapes précédentes, pour arriver à la clé USB.

Cette fois nous cherchons un fichier de type flashme.nsh ou flash.nsh.

|          |        |           | a second second s |
|----------|--------|-----------|----------------------------------------------------------------------------------------------------|
| 10/30/17 | 06:36a | 405.104   | AfuEfix64 efi                                                                                                    |
| 11/01/17 | 02:24a | 672       | CkMF.nsh                                                                                                    |
| 10/30/17 | 06:36a | 16,352    | CkMEver.efi                                                                                                    |
| 10/30/17 | 06:36a | 19        | EOLTEST.NSH                                                                                                    |
| 12/11/17 | 11:11a | 1,084     | FLASH.nsh                                                                                                    |
| 11/01/17 | 03:38a | 275       | FLASHME.nsh                                                                                                    |
| 09/26/17 | 02:28p | 11,708    | FPARTS.TXT                                                                                                    |
| 09/26/17 | 02:28p | 3,260,560 | FPTW64.exe                                                                                                    |
| 11/01/17 | 03:38a | 86        | FlashWinX64.bat                                                                                                    |
| 09/26/17 | 02:28p | 4,108,736 | Fpt.efi                                                                                                    |
| 10/30/17 | 06:36a | 12,263    | GMSDM.exe                                                                                                    |
| 10/00/47 | 00.00- |           |                                                                                                    |

Nous avons trouvé le fichier FLASHME.nsh

Flasher le bios avec la commande :

FLASHME.nsh ou FLASH.nsh s'il n'y a pas de fichier flashme

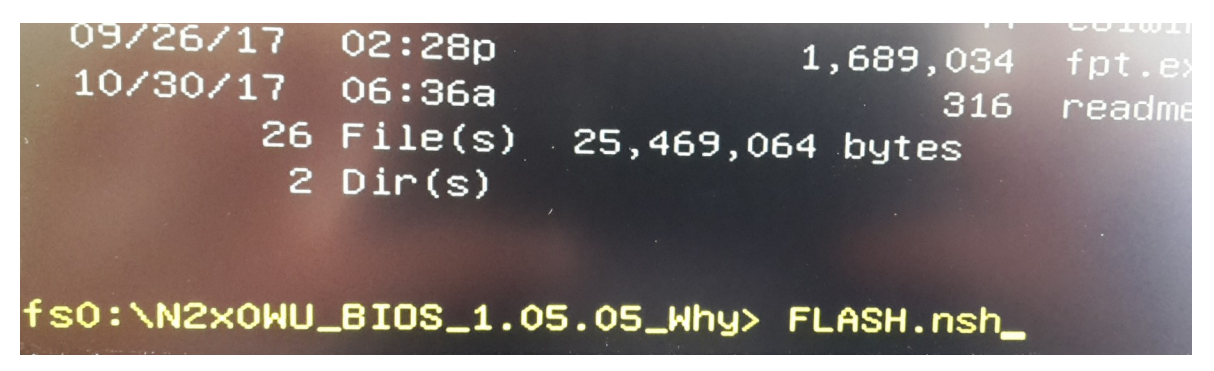

Laisser faire le programme

| FLASH.nsh> set BIDSROM N2×0WU.BIN<br>FLASH.nsh> if '' == '' then<br>FLASH.nsh> goto flash<br>FLASH.nsh> if not exist N2×0WU.BIN then<br>FLASH.nsh> if exist msdm.bin then<br>FLASH.nsh> GMsdmx64.efi<br>Search MSDM TableNot Found<br>FLASH.nsh> afuefix64 N2×0WU.BIN /p /b /n<br>+                                                        |                                                                                                    |
|----------------------------------------------------------------------------------------------------|----------------------------------------------------------------------------------------------------|
| FLASH.nsh> if '' == '' then<br>FLASH.nsh> goto flash<br>FLASH.nsh> if not exist N2xOWU.BIN then<br>FLASH.nsh> if exist msdm.bin then<br>FLASH.nsh> GMsdmx64.efi<br>Search MSDM TableNot Found<br>FLASH.nsh> afuefix64 N2xOWU.BIN /p /b /n<br>                                                                                              | FLASH.nsh> set BIOSROM N2x0WU.BIN                                                                                                    |
| FLASH.nsh> goto flash<br>FLASH.nsh> if not exist N2xOWU.BIN then<br>FLASH.nsh> if exist msdm.bin then<br>FLASH.nsh> GMsdmx64.efi<br>Search MSDM TableNot Found<br>FLASH.nsh> afuefix64 N2xOWU.BIN /p /b /n<br>+                                                                                                    | FLASH.nsh> if '' == '' then                                                                                                    |
| FLASH.nsh> if not exist N2xOWU.BIN then<br>FLASH.nsh> if exist msdm.bin then<br>FLASH.nsh> GMsdmx64.efi<br>Search MSDM TableNot Found<br>FLASH.nsh> afuefix64 N2xOWU.BIN /p /b /n<br>+                                                                                                    | FLASH.nsh> goto flash                                                                                                    |
| FLASH.nsh> if exist msdm.bin then<br>FLASH.nsh> GMsdmx64.efi<br>Search MSDM TableNot Found<br>FLASH.nsh> afuefix64 N2xOWU.BIN /p /b /n<br>+                                                                                                    | FLASH.nsh> if not exist N2x0WU.BIN then                                                                                                    |
| FLASH.nsh> GMsdmx64.efi<br>Search MSDM TableNot Found<br>FLASH.nsh> afuefix64 N2xOWU.BIN /p /b /n<br>+                                                                                                    | FLASH.nsh> if exist msdm.bin then                                                                                                    |
| Search MSDM TableNot Found<br>FLASH.nsh> afuefix64 N2xOWU.BIN /p /b /n<br>                                                                                                    | FLASH.nsh> GMsdmx64.efi                                                                                                    |
| FLASH.nsh> afuefix64 N2xOWU.BIN /p /b /n<br>AMI Firmware Update Utility v5.07.01<br>Copyright (C)2014 American Megatrends Inc. All Rights<br>Reading flash done<br>Secure Flash enabled, recalculate ROM size with signature<br>- FFS checksums ok<br>Loading capsule to secure memory buffer done<br>_Erasing Boot Block 0x0050B000 (55%) | Search MSDM TableNot Found                                                                                                    |
| AMI Firmware Update Utility v5.07.01<br>Copyright (C)2014 American Megatrends Inc. All Rights<br>Reading flash done<br>Secure Flash enabled, recalculate ROM size with signature<br>- FFS checksums ok<br>Loading capsule to secure memory buffer done<br>_Frasing Boot Block 0x00508000 (55%)                                             | FLASH.nsh> afuefix64 N2x0WU.BIN /p /b /n                                                                                                    |
| AMI Firmware Update Utility v5.07.01<br>Copyright (C)2014 American Megatrends Inc. All Rights<br>Reading flash done<br>Secure Flash enabled, recalculate ROM size with signature<br>- FFS checksums ok<br>Loading capsule to secure memory buffer done<br>_Frasing Boot Block 0x00508000 (55%)                                             | +                                                                                                    |
| Reading flashdone<br>Secure Flash enabled, recalculate ROM size with signature<br>– FFS checksums ok<br>Loading capsule to secure memory buffer done<br>_Erasing Boot Block 0x00508000 (55%)                                                                                                    | AMI Firmware Update Utility v5.07.01<br>Copyright (C)2014 American Megatrends Inc. All Rights                                                                                                 |
|                                                                                                    | Reading flash done<br>Secure Flash enabled, recalculate ROM size with signature<br>– FFS checksums ok<br>Loading capsule to secure memory buffer done<br>_Erasing Boot Block 0x00508000 (55%) |

BIOS en train d'être flashé

Une fois terminé le PC s'éteint sans afficher aucun message.

# Marche à suivre (en bootant sur la clé) :

#### Accéder au fichiers de la clé USB

Démarrer la machine avec la clé connectée, et appuyer sur F7 pour accéder au menu de boot.

Choisir sa clé dans la liste et valider avec la touche [Enter].

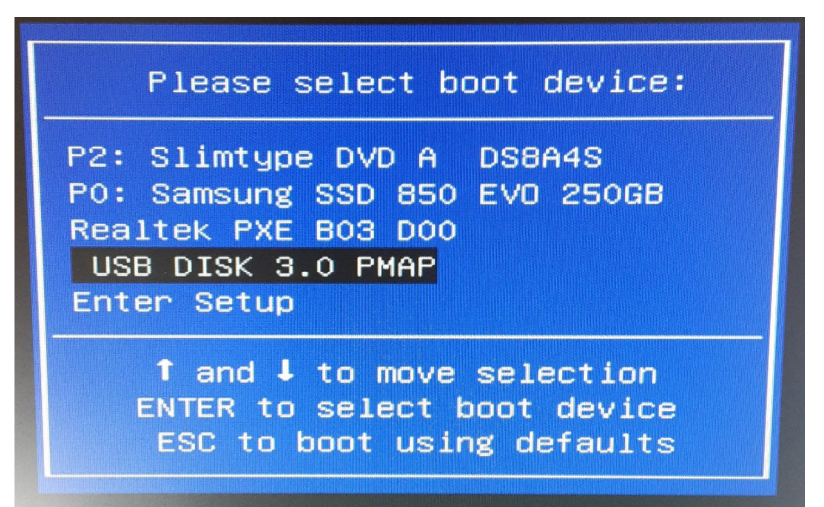

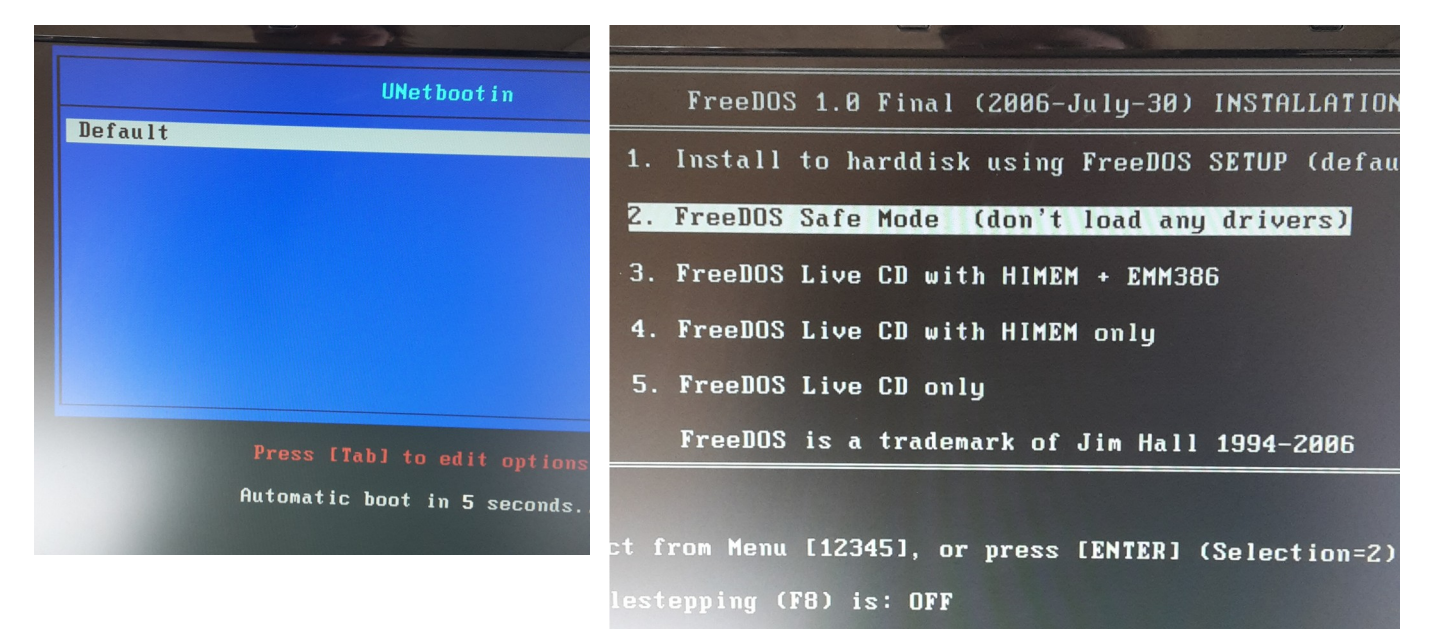

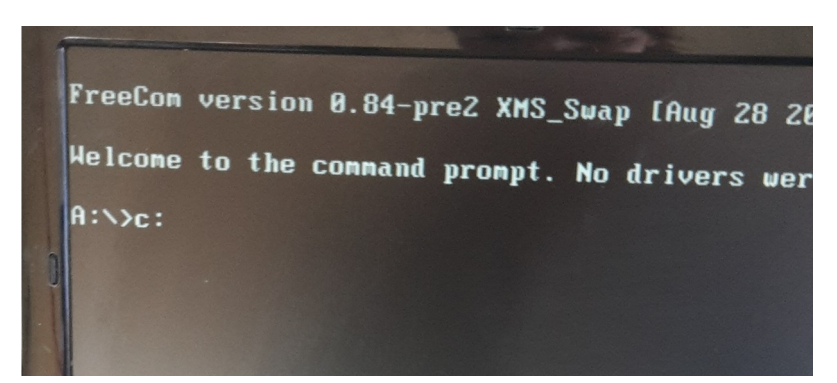

Aller sur le disque C en tapant : 'c :' et valider avec la touche [Enter]

la commande DIR permet de lister le contenu du répertoire.

| :\>c:     |             |             |              |        |
|-----------|-------------|-------------|--------------|--------|
| : Ndir    |             |             |              |        |
| llaluna i | m dentere O |             | HOFORM       |        |
| volume 1  | n arive C   | IS BIUS     | WZ53EU       |        |
| Volume S  | erial Numb  | ber is 5B   | 40-B023      |        |
| Director  | y of C:N    |             |              |        |
|           |             |             |              |        |
| ALL       |             | INTRA       | 12-11-2014   | 0.12   |
| FC        |             | (DIN/       | 16-11-6014   | 3.14   |
|           |             | <nik></nik> | 11-14-2014   | 11:51  |
| TRASH-~1  |             | <dir></dir> | 11-24-2014   | 4:46   |
| TRASH-~2  |             | <dir></dir> | 03-08-2018   | 10:46  |
| MENU      | C32         | 56.164      | 11-14-2014   | 12:22  |
| SYSLINUX  | CFG         | 145         | 11-14-2014   | 12:22  |
| UBNINIT   | 1.          | 474.560     | 11-14-2014   | 12:22m |
| UBNKERN   | -,          | 26.149      | 11-14-2014   | 12:22n |
|           | 4 file(s)   | 1 5         | 57 AAQ hutos |        |
|           | A dis(a)    | 7.40        | A Mana L.    | -      |
|           | 4 uirts)    | 7,49        | a nega bytes | Iree   |
|           |             |             |              |        |

### Mise à jour EC :

Se déplacer dans le dossier '...EC...' avec la commande cd EC

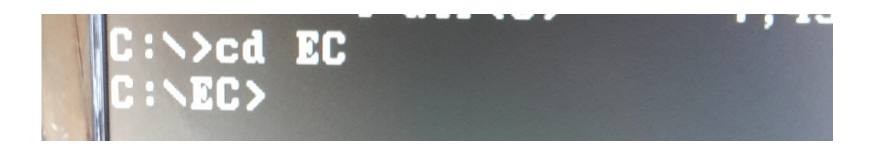

Exécuter le fichier ECFLASH.BAT

| Director            | y of            | C:\EC       |              |
|---------------------|-----------------|-------------|--------------|
|                     |                 |             |              |
| AFUDOS              | EXE             | 21          | 31,056       |
| ECFLHSH<br>ECW2XEU3 | BHT<br>01       | 4, 19       | 38<br>14,304 |
| KEHUME 1            | 1XT<br>4 fil    | e(s)        | 327          |
| C:\EC>ECI           | Z alr<br>FLASH. | ISJ<br>BAT_ | 7,4          |

Redémarrer l'ordinateur

### Mise à jour BIOS

Répéter la procédure d'accès à la clé, puis aller dans le dossier ALL avec la commande cd ALL

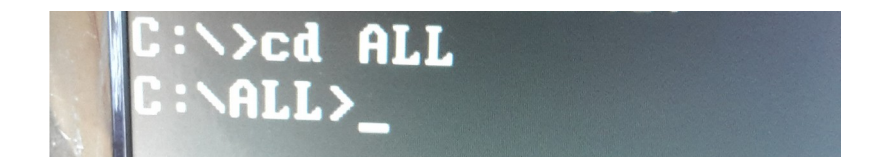

| <b>LTH2HWE</b>    | BAT |      |  |  |
|-------------------|-----|------|--|--|
| FPARTS            | TXT |      |  |  |
| FPT               | EXE | 6    |  |  |
| GMSDM             | EXE |      |  |  |
| MESET             | EXE |      |  |  |
| OAIDDOS           | EXE |      |  |  |
| README            | TXT |      |  |  |
| W240EU            | 6M  | 6.29 |  |  |
| MCHKSUM           | EXE |      |  |  |
| 11 file(s)        |     |      |  |  |
| 2 dir(s)          |     |      |  |  |
| L:\ALL>MESET.EXE_ |     |      |  |  |

Commencer par exécuter le fichier MESET.EXE. L'ordinateur va redémarrer, puis revenir sur la clé comme précédemment, puis exécuter le fichier FLASHME.BAT.

Une fois terminé le PC s'éteint sans afficher aucun message.

# Flashage bios NUC

- Créer une clé usb formatée en FAT32 avec le fichier nuc.bio
- Démarrer sur le menu de flashage en pressant sur la touche [F7], puis choisir sa clé usb (ici TF10).

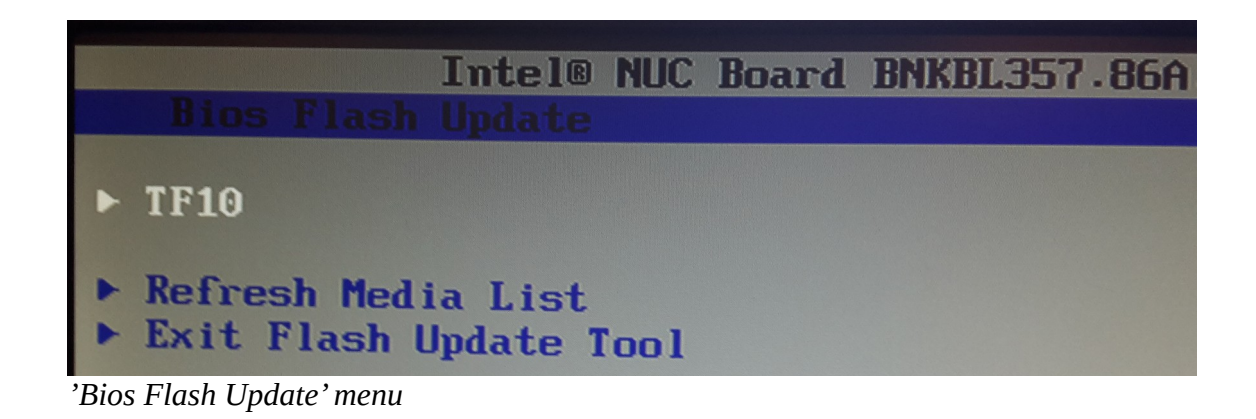

- Sélectionner le fichier nuc.bio, et valider avec la touche [enter].

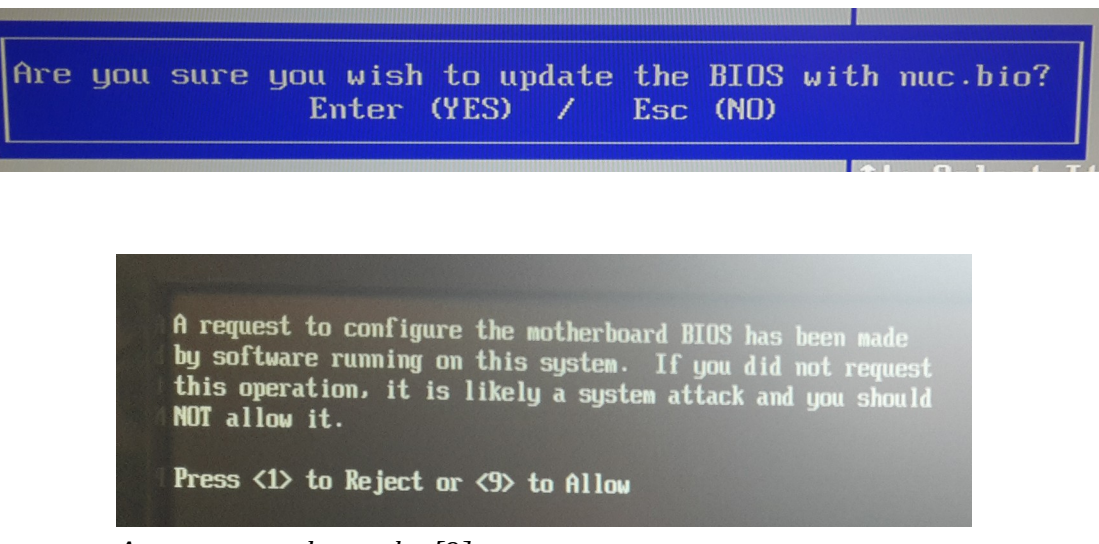

Accepter avec la touche [9]

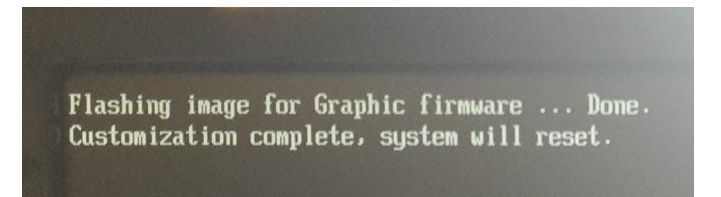

Une fois terminé le NUC redémarre avec le logo why !